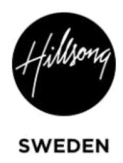

### Lathund för mailutskick - Mailchimp

- 1. Gå till https://login.mailchimp.com/
- Logga in med dina personliga uppgifter: Användarnamn: Lösenord: Hör av dig till <u>it@hillsong.se</u>om du inte har ett inlogg.
- 3. Skapa en kontaktlista genom att gå in på Audience och välj "View audience" i rulllistan på högersidan.

**OBS!** Vi måste uppdatera mottagarna på nytt inför VARJE utskick. Dels för att inte missa nya människor som lagts till men framförallt så vi inte mailar människor som bett att bli raderade från våra listor. På grund av GDPR är det förbjudet att maila ut till en grupp som inte är uppdaterad samma dag. Därför skapar vi en ny Audience inför varje utskick.

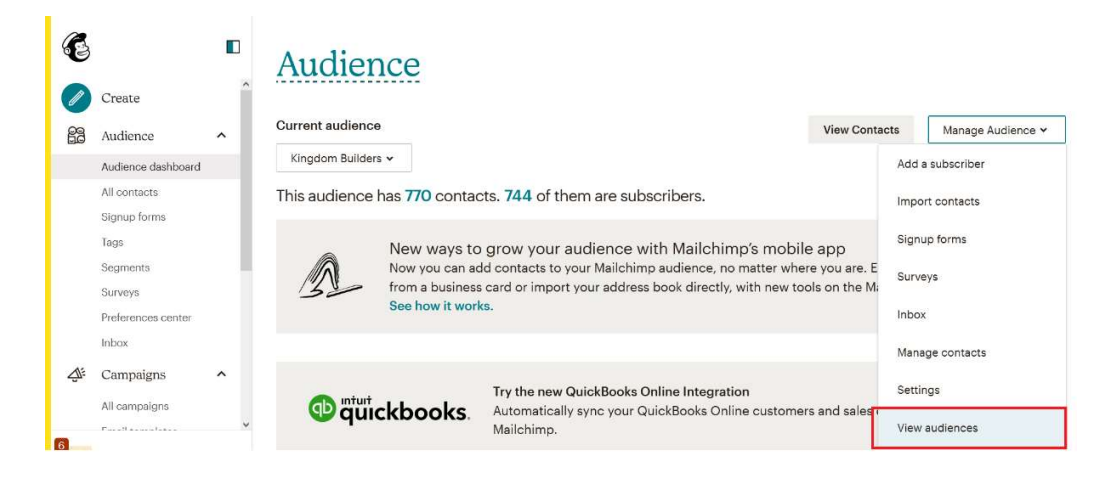

4. Klicka sedan på "Create Audience" och fyll i informationen. Tänk på att mottagarna kommer att se informationen, så namnge det till något lämpligt och tydligt.

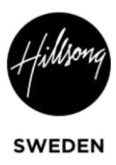

#### Audiences

1. 📫 Create Audience

Tags might work better than a new audience.

With tags you can organize your audience using any information or criteria you want.

Learn About Tags Create Audience 2.

# Create Audience

#### Audience details

Audience name

Örebro Youth-Connect

Default From email address

namn.efternamn@hillsong.se

Default From name

Hillsong Örebro

Campaign URL settings

https://mailchi.mp/hillsong.se 
Choose a verified domain to use in your
campaign URLs. You must be authorized to use
the domain name you choose.

 När du har skapat en Audience kan du importera kontaktinfo, genom att välja Audience > All contacts i vänstra menyraden. Klicka sedan på fliken "Add contacts" och välj "Import contacts".

| ( | E  |                    |   |                             |                  |                               |                                      |                 |
|---|----|--------------------|---|-----------------------------|------------------|-------------------------------|--------------------------------------|-----------------|
| ( | Ø  | Create             | ^ | Audience                    |                  |                               |                                      |                 |
| н | 00 | Audience           | ^ | Current audience            |                  |                               |                                      |                 |
|   |    | Audience dashboard |   |                             |                  |                               |                                      |                 |
|   |    | All contacts       |   | Test Örebro 22 🗸            |                  |                               |                                      |                 |
|   |    | Signup forms       |   | Your audience has 0 contact | s 0 of these are | subscribers                   |                                      |                 |
| н |    | Tags               |   |                             |                  | oubcomboro.                   |                                      |                 |
| н |    | Segments           |   |                             |                  |                               |                                      |                 |
| н |    | Surveys            |   |                             |                  |                               |                                      |                 |
| н |    | Preferences center |   | Overview Manage contacts v  | Add contacts 🐱   | Signup forms                  | Preferences center                   | Settings 🗸      |
|   |    | Inbox              |   |                             |                  | 1                             |                                      |                 |
| н |    | Campaigns          | ~ | Q                           | Add a subscriber |                               |                                      |                 |
|   | ~  | All campaigns      |   |                             | Import contacts  |                               |                                      |                 |
| _ |    |                    | ~ | View contacts               | Add an i         | individual subscriber, import | an audience, or import from an exten | nal application |

6. Välj sedan att importera kontaktuppgifter antingen från en .csv fil eller kopiera in från en lista.

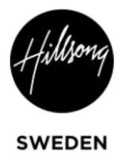

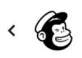

Import Contacts Choose Method

## How would you like to add contacts?

Build your Mailchimp audience by adding or importing contacts you already have permission to market to. <u>Learn how consent impacts email delivery</u>

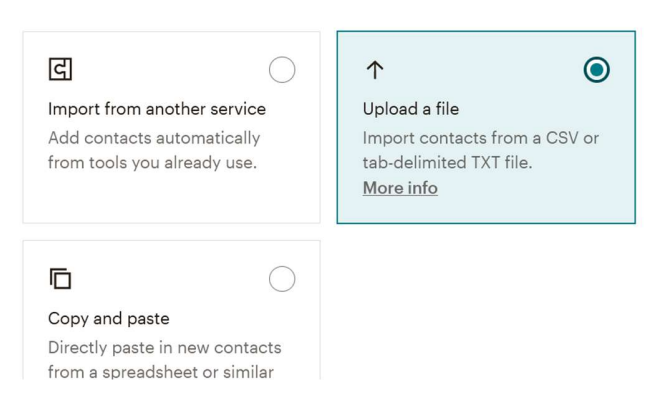

7. När du har importerat dina kontakter är du klar med Audience. Gå sedan till "Campaigns" i menyraden till vänster

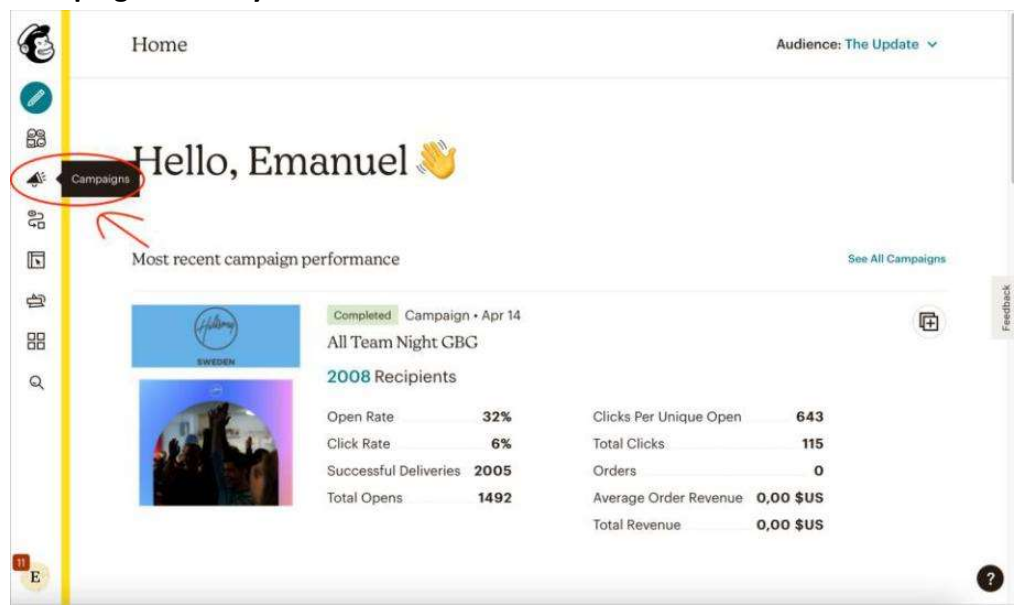

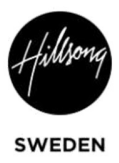

8. Välj en Audience i rullistan och duplicera ett redan tidigare skickat mail genom att klicka på pilen vid kampanjen och tryck på "Replicate"

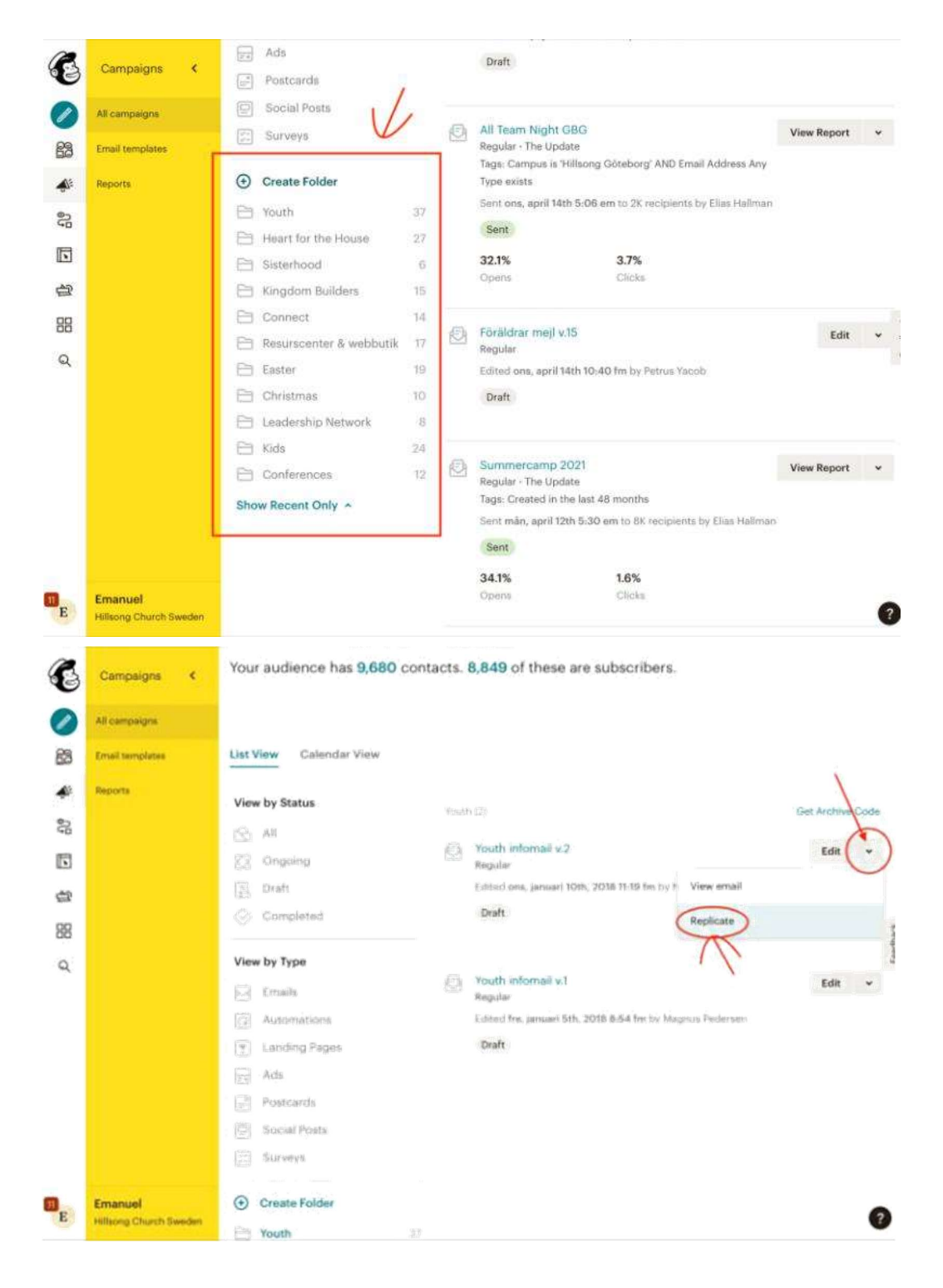

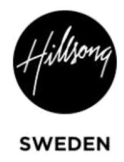

| C                      | Campaigns <     | Vou're almost finished! Draft<br>Draft email                                                         | Schedule Send  |
|------------------------|-----------------|----------------------------------------------------------------------------------------------------|----------------|
| 0                      | All campaigns   |                                                                                                    |                |
| 63                     | Email templates | Youth infomail v.2 (copy 01)                                                                         |                |
| <b>A</b> <sup>10</sup> | Reports         | Edit name                                                                                            |                |
| 93                     |                 | You're currently using our classic builder                                                           | ×              |
|                        |                 | Give our new builder a whirt.                                                                        |                |
| 台                      |                 | 📀 То                                                                                                 | Add Recipients |
| 88                     |                 | Who are you sending this campaign to?                                                                |                |
| Q                      |                 | <ul> <li>From<br/>Hillsong Youth Sweden • youth@hillsong.se</li> </ul>                               | Edit From      |
|                        |                 | Subject<br>Youth infomail v.2                                                                        | Edit Subject   |
|                        |                 | Content  A plain-text version of this email will be included automatically. Edit Enable Social Cards | Edit Design    |

9. Döp mailet till något bra namn genom att trycka på "Edit name"

10. Välj vem kampanjen ska skickas till genom att gå in på "Add Recipients" och välj rätt audience i rullistan.

| C  | Campaigns <     | You're almost finished! Draft     Draft     Draft email                |
|----|-----------------|------------------------------------------------------------------------|
| 0  | All campaigns   | Youth informally 2 (conv 01)                                           |
| 63 | Email templates |                                                                        |
| 4  | Reports         |                                                                        |
| 20 |                 | You're currently using our classic builder $	imes$                     |
|    |                 | Give our new builder a whim.                                           |
| ġ  |                 | To Add Recipients                                                      |
| 88 |                 | Who are you sending this campaign to?                                  |
| ۹  |                 | From     Hillsong Youth Sweden • youth@hillsong.se                     |
|    |                 | Subject Edit Subject<br>Youth informail v.2                            |
| •  | Emanuel         | Content     Cdit Design     uctorratically (ga     Fnable Social Cards |

11. Fyll i vem det ska skicka från under From och "Add from"

| C                      | Campaigns <     | Vou're almost finished! Draft Finish later Schedule Send                                                                    |
|------------------------|-----------------|----------------------------------------------------------------------------------------------------|
| 0                      | All campaigns   | (copy 01)                                                                                                    |
| 68                     | Email templates | Edit name                                                                                                    |
| <b>A</b> <sup>ii</sup> | Reports         | You're currently using our classic builder X                                                                                |
| 90 <sup>2</sup>        |                 | Give our new builder a whirt.                                                                                               |
|                        |                 | To Add Recipients                                                                                                    |
| 台                      |                 | Who are you sending this campaign to?                                                                                       |
| 88                     |                 | From     Edit From                                                                                                    |
| Q                      |                 | Hillsong Sweden Youth • youth@hillsong.se                                                                                   |
|                        |                 | Subject Edit Subject Youth Informall v.4 Preview Text: Youth Informall v.4                                                  |
|                        |                 | Content     Content     A plain-text version of this email will be included     automatically. Edit     Enable Social Cards |
|                        | Emanuel         |                                                                                                    |

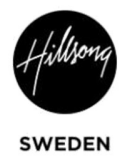

- 12. Fyll i ämne för mailet genom att klicka på "Add subject"
- 13. Uppdatera kortlänk för mailet genom att klicka på "edit" under Campaign Link

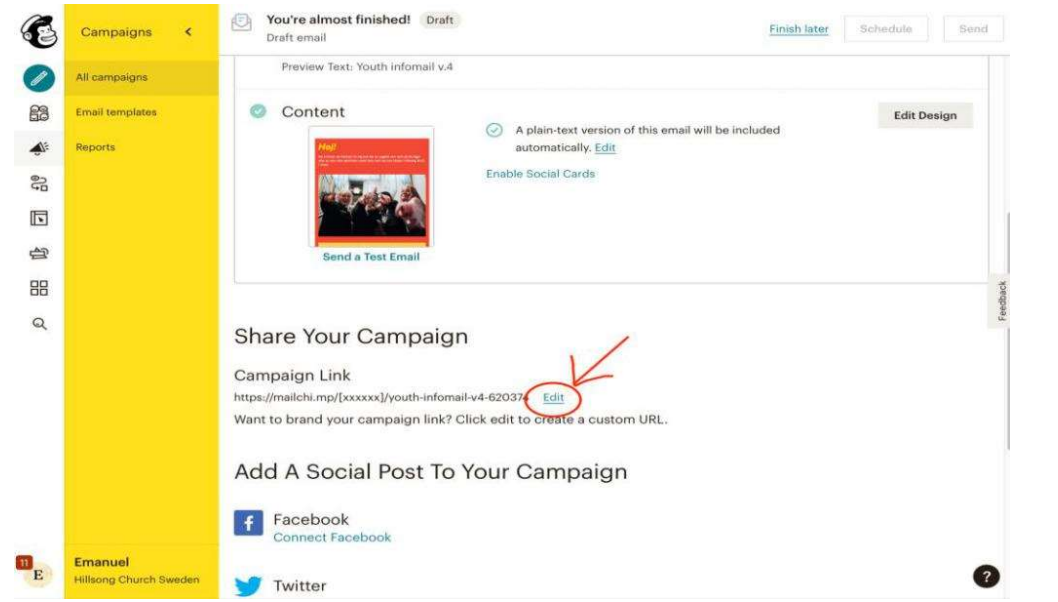

14. Klicka på Edit Design för att gå in och formulera och designa det mail som ska skickas.

| Campaigns       | <                                                        | You're almost finished!         Draft           Draft email         Schedule         Send                                                                                                    |
|-----------------|----------------------------------------------------------|----------------------------------------------------------------------------------------------------|
| All campaigns   |                                                          | Subject Edit Subject                                                                                                    |
| Email templates |                                                          | Youth infomail v.4<br>Preview Text: Youth infomail v.4                                                                                                    |
| Reports         |                                                          | Content Edit Design                                                                                                    |
|                 |                                                          | A plain-text version of this email will be included     automatically. Edit                                                                                                    |
|                 |                                                          | Enable Social Cards                                                                                                    |
|                 |                                                          | Contract of the second second s |
|                 |                                                          | Send a Test Email                                                                                                    |
|                 |                                                          |                                                                                                    |
|                 |                                                          |                                                                                                    |
|                 |                                                          | Share Your Campaign                                                                                                    |
|                 |                                                          | Campaign Link                                                                                                    |
|                 | Campaigns<br>All campaigns<br>Email templates<br>Reports | Campaigns <<br>All campaigns<br>Email templates<br>Reports                                                                                                    |

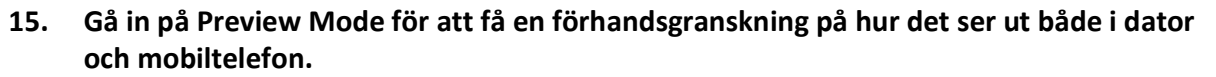

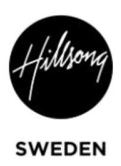

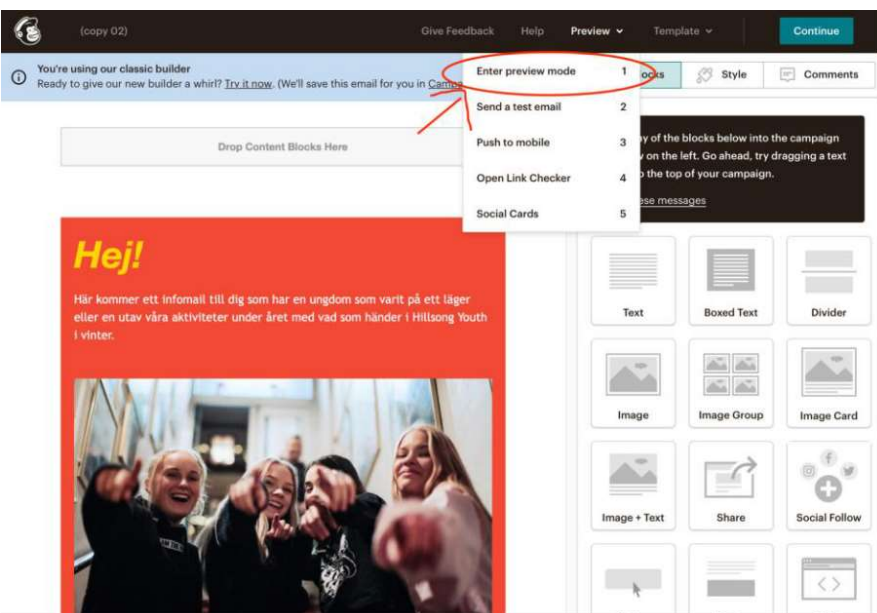

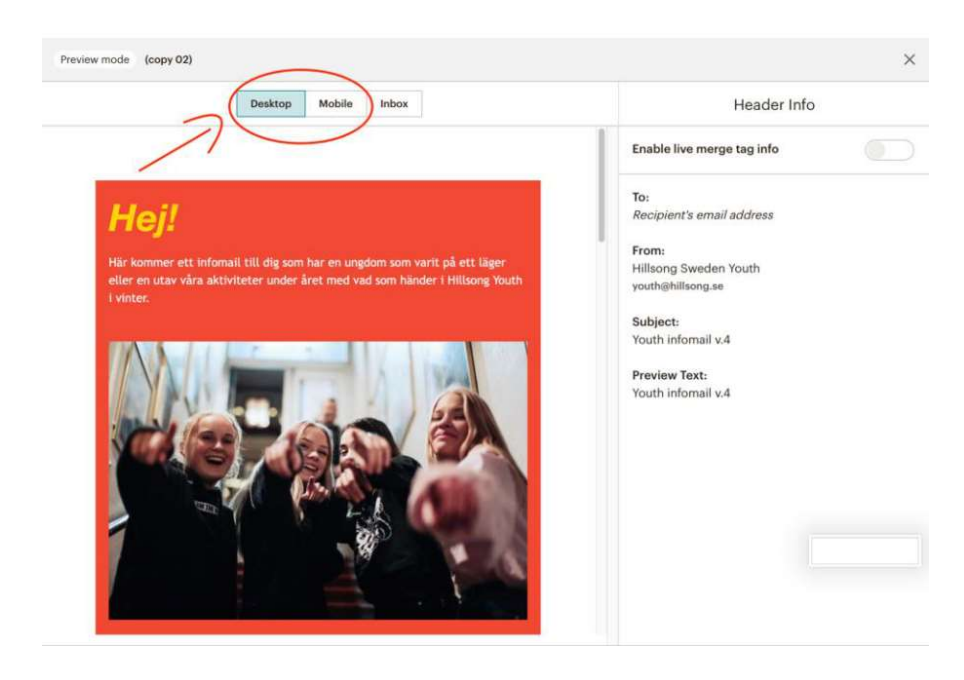

16. Skicka ett, eller flera, testmail innan det skarpa mailet skickas ut genom att hovra över "Preview" i menyraden högst upp och sedan klicka på "send a test email". Välj vilka som ska få testmailet och klicka på knappen "send test"

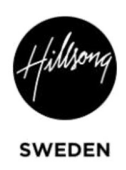

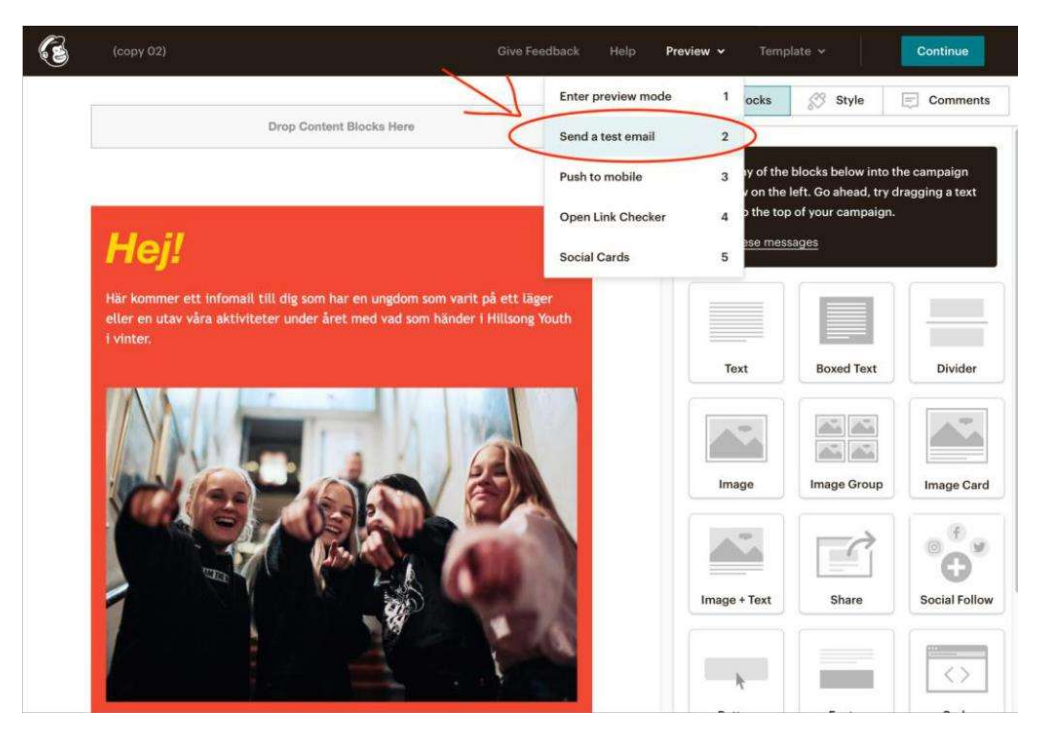

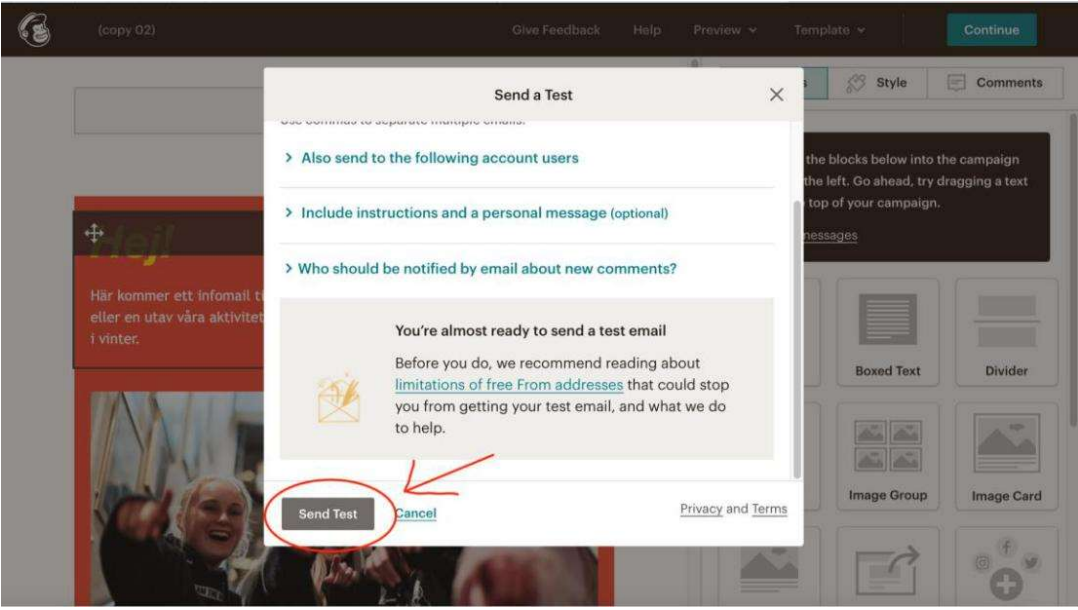

17. När ovanstående steg är gjorda så kan du trycka på knappen "Continue" och sedan "Send" alternativt "Schedule" och sedan välj tid och datum som mailet ska skickas ut automatiskt.

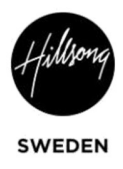

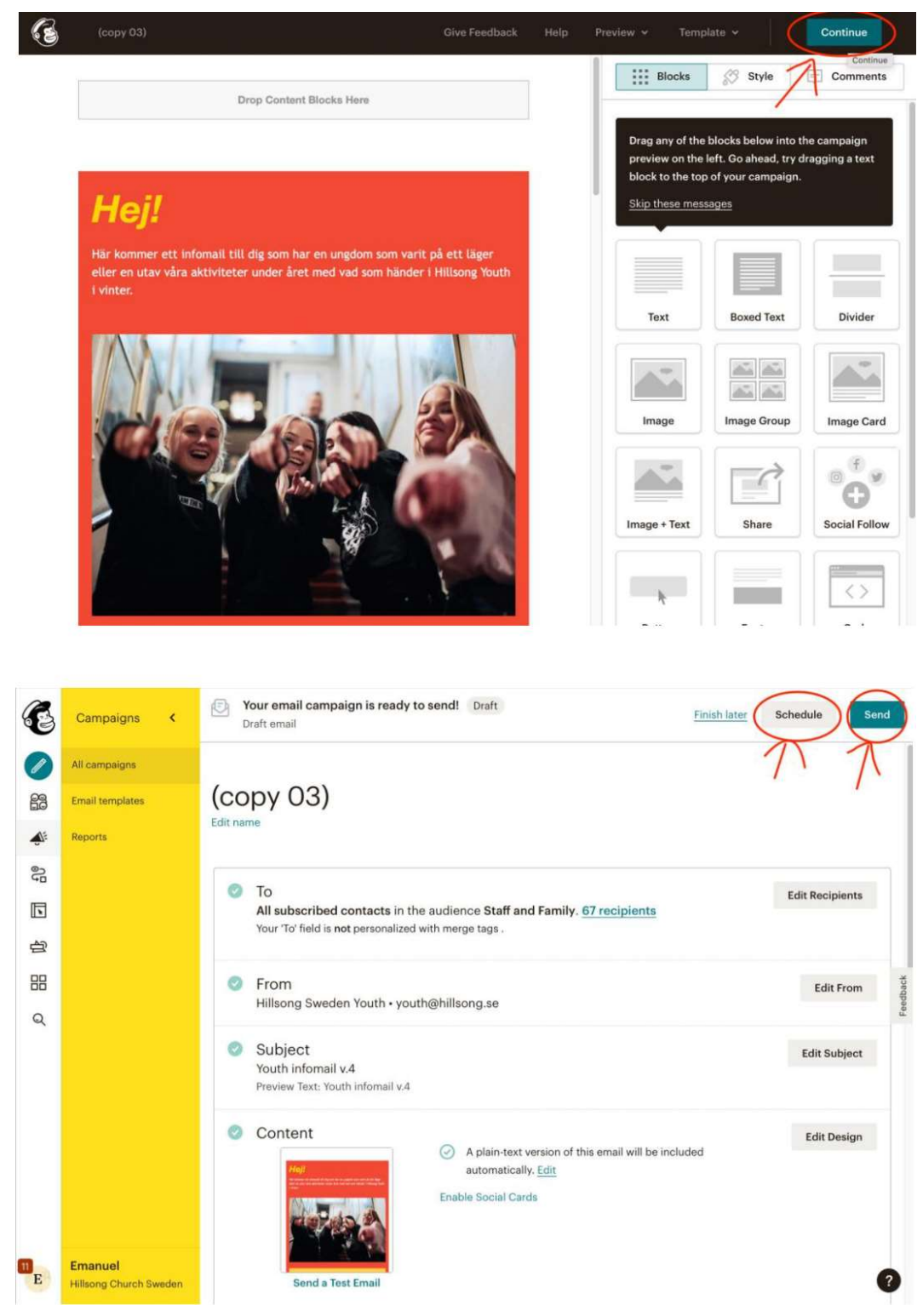